# 广西金融职业技术学院西校区 来访人员预约操作流程

一、流程图

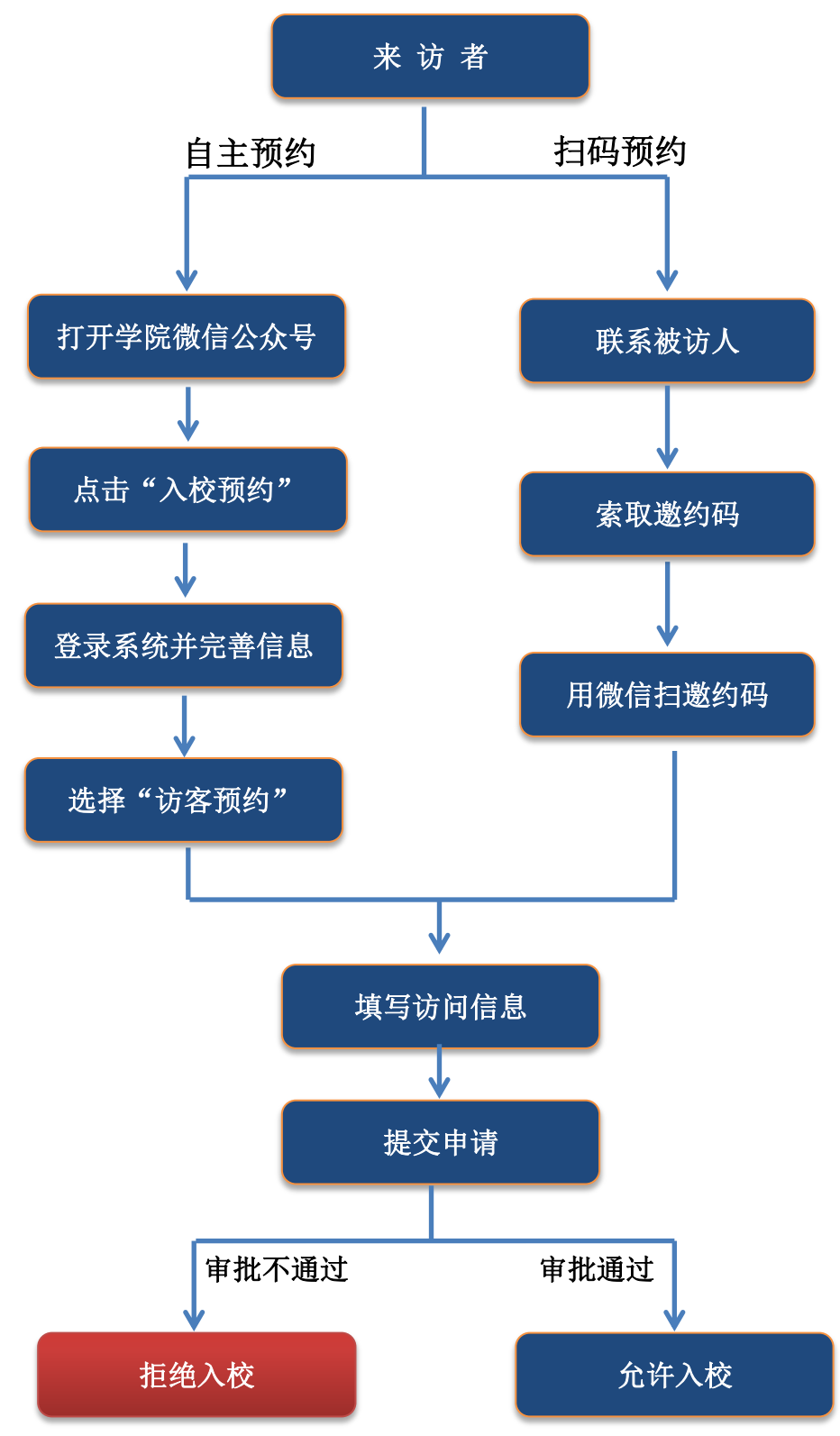

# 二、详细操作步骤

### 登录

来访者使用微信,打开"广西金融职业技术学院"公众号,点击 菜单:"微门户" → "入校预约",打开登录系统。

|                   | 中的日本 101 25 额参口1 28 雪 11 1     | all ( <b>***</b> ) 85% |
|-------------------|--------------------------------|------------------------|
|                   | 广西金融职业技术学院                     | <u>گ</u>               |
|                   |                                |                        |
|                   | 1 2447-0                       |                        |
| <b>音</b> 扳<br>里论很 | 】我校在广西高校大学生党的二十<br>散宣讲比赛中喜获佳绩! | 入稿仲                    |
|                   |                                | 您好,                    |
|                   | 6月21日上午11:25                   | 欢迎使用访客管理系统             |
|                   | 夏                              |                        |
| *                 |                                | 手机号                    |
| F                 | 主                              | 请输入手机号                 |
| T T               | 你好 今院的成百                       | 验证码                    |
| z±1               | 100对,亚抗的温夏                     | 请输入验证码获取验证码            |
| 学                 | <b>哈简介</b> 122日上午11:58         |                        |
| 金                 | 院新闻                            |                        |
| 40                |                                |                        |
| 省                 | <sup>1急免延</sup> 4              | 容录                     |
| C                 | 校预约                            | 1.0                    |
| 事                 | €好接"粽"而来<br>β批+人脸              |                        |
| -                 | $\sim$                         |                        |
| -                 | 三微门户】 三服条师生 令                  | <b>立院招生</b>            |

自主预约

输入手机号和验证码后完善来访人员信息。进入系统后,点击 "访客预约",

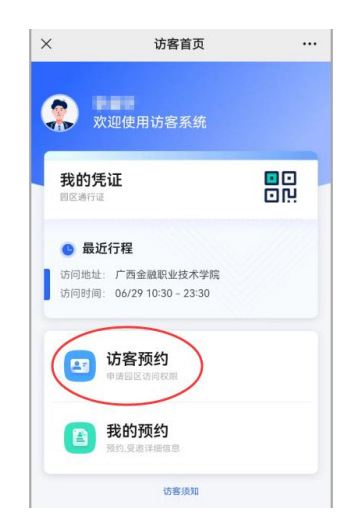

填写"访问信息",其中被访人需输入手机号或姓名,完善信息后点

#### 击提交预约。

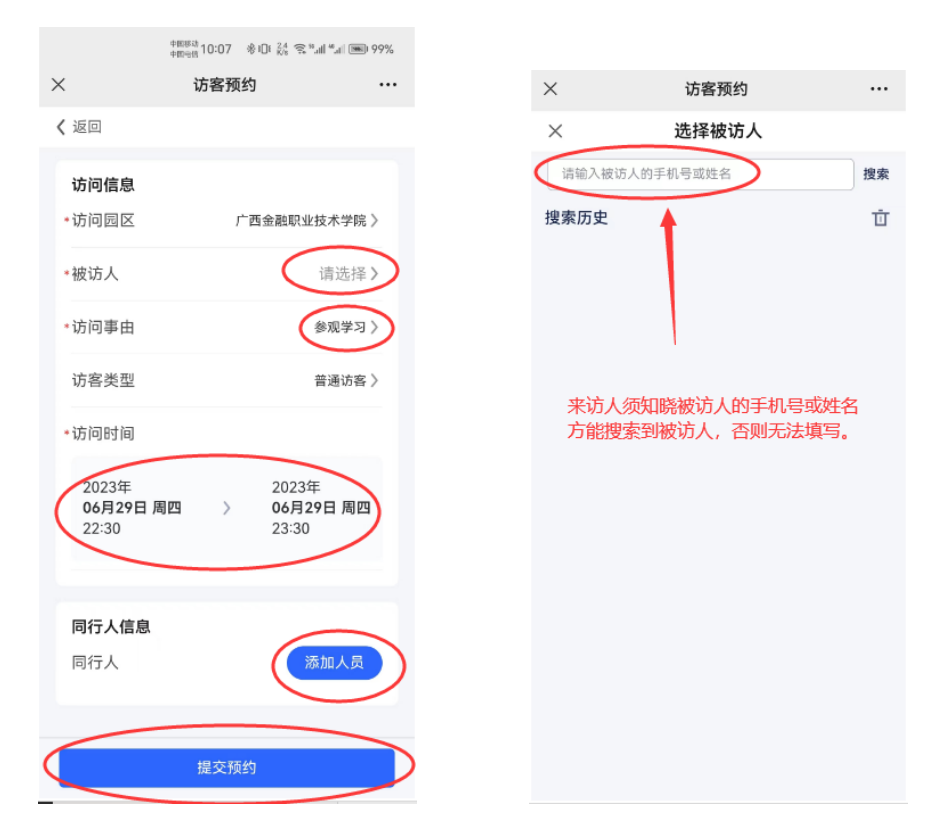

预约申请提交后,被访人会接收到短信提醒,需登录"审批+人脸", 点选"我的审批"进行通过或驳回操作即可。

## 三、扫码预约

步骤:来访者微信"扫一扫"被访者的邀约码(由被访者提供), 填写来访信息后提交申请,再由被访人审批通过即可。